# Viptela OS에서 Cisco IOS XE로 SD-WAN Nutella Box 마이그레이션

## 목차

소개 사전 요구 사항 요구 사항 사용되는 구성 요소 배경 구성 VManage에서 Cisco cEdge 소프트웨어로 업그레이드 CLI에서 Cisco cEdge 소프트웨어 Cisco IOS XE로 업그레이드 다음을 확인합니다. VManage GUI VManage CLI 문제 해결

## 소개

이 문서에서는 Nutella Viptela OS를 Cisco IOS<sup>®</sup> XE로 마이그레이션하는 절차에 대해 설명합니다.

## 사전 요구 사항

## 요구 사항

Cisco SD-WAN(Software-Defined Wide Area Network)에 대한 지식이 있는 것이 좋습니다.

## 사용되는 구성 요소

이 문서의 정보는 다음 소프트웨어 및 하드웨어 버전을 기반으로 합니다.

- vManage 버전 20.6.3
- vBond 버전 20.6.3
- vSmart 버전 20.6.3
- ISR1100-4GLTE 버전 20.4.1.2

마이그레이션에 사용할 소프트웨어 이미지는 <u>Software Download(소프트웨어 다운로드) 페이지</u>에 서 사용할 수 있습니다.

Cisco IOS XE: isr1100be.universalk9.<release>.SPA.bin

이 문서의 정보는 특정 랩 환경의 디바이스를 토대로 작성되었습니다. 이 문서에 사용된 모든 디바 이스는 초기화된(기본) 컨피그레이션으로 시작되었습니다. 현재 네트워크가 작동 중인 경우 모든 명령의 잠재적인 영향을 미리 숙지하시기 바랍니다.

## 배경

이 문서의 구체적인 요구 사항은 다음과 같습니다.

- Cisco vManage 릴리스 20.4.1 이상
- Cisco ISR(Integrated Services Router)1100 및 ISR1100X 릴리스 20.4.1 이상

Viptela OS와 Cisco IOS XE 간의 마이그레이션은 다음과 같은 플랫폼에서 지원됩니다.

- Cisco ISR1100X-6G
- Cisco ISR1100X-4G
- Cisco ISR1100-6G
- Cisco ISR1100-4G
- Cisco ISR1100-4GLTE(Cisco ISR1100-4GLTENA 및 Cisco ISR1100-4GLTEGB)

## 구성

#### vManage에서 Cisco cEdge 소프트웨어로 업그레이드

1. Cisco vManage GUI에서 이미지에 표시된 대로 **Maintenance(유지 관리) > Software Repository(소프트웨어 저장소) > Add New Software(새 소프트웨어 추가) > vManage(vManage)를** 선택합니다.

| ≡ Cisco vManage                                                                                                    | Select Reso            | urce Group+             |                          | ○ =             | 0                   | 4           |              |                   |               |   |     |
|----------------------------------------------------------------------------------------------------|------------------------|-------------------------|--------------------------|-----------------|---------------------|-------------|--------------|-------------------|---------------|---|-----|
|                                                                                                    |                        |                         |                          | Software Images | Virtual Images Firm | Iware       |              |                   |               |   |     |
| Note: Software version is compatit                                                                                                    | ble with specified con | troller version or less |                          |                 |                     |             |              |                   |               |   |     |
| Q Search                                                                                                    |                        |                         |                          |                 |                     |             |              |                   |               | 5 | V   |
| Add New Software ~<br>Remote Server (preferred)                                                                                               |                        |                         |                          |                 |                     |             |              |                   | Total Rows: 0 | a | ർ   |
| vManage<br>Remote Server - vManage                                                                                                    | Ter Mercian            | Coltures Location       | Available Chill Versions | Augusta files   |                     | Image Trees | Architecture | Marries Tune Name | Undered On    | ~ | 1¢r |
| Iller Version Software Location Available SMU Versions Available Files Image Type Architecture Version Type Name Updated On No data available |                        |                         |                          |                 |                     |             |              |                   |               |   |     |

2. 팝업 창에서 찾아보기를 클릭한 다음 **업로드**를 **클릭합니다.** 

#### Upload Software to vManage

| Drag and Drop File Or<br>Browse | $\overline{(\uparrow)}$         | Upload Image (Total:1)<br>isr1100be-universalk9.17.06.03a.SPA.bin<br>768.15 MB | × |
|---------------------------------|---------------------------------|--------------------------------------------------------------------------------|---|
|                                 | Drag and Drop File Or<br>Browse |                                                                                |   |
|                                 |                                 |                                                                                |   |

2

3. 업로드가 시작되면 이 이미지에 표시된 것처럼 웹 브라우저를 새로 고치지 않습니다.

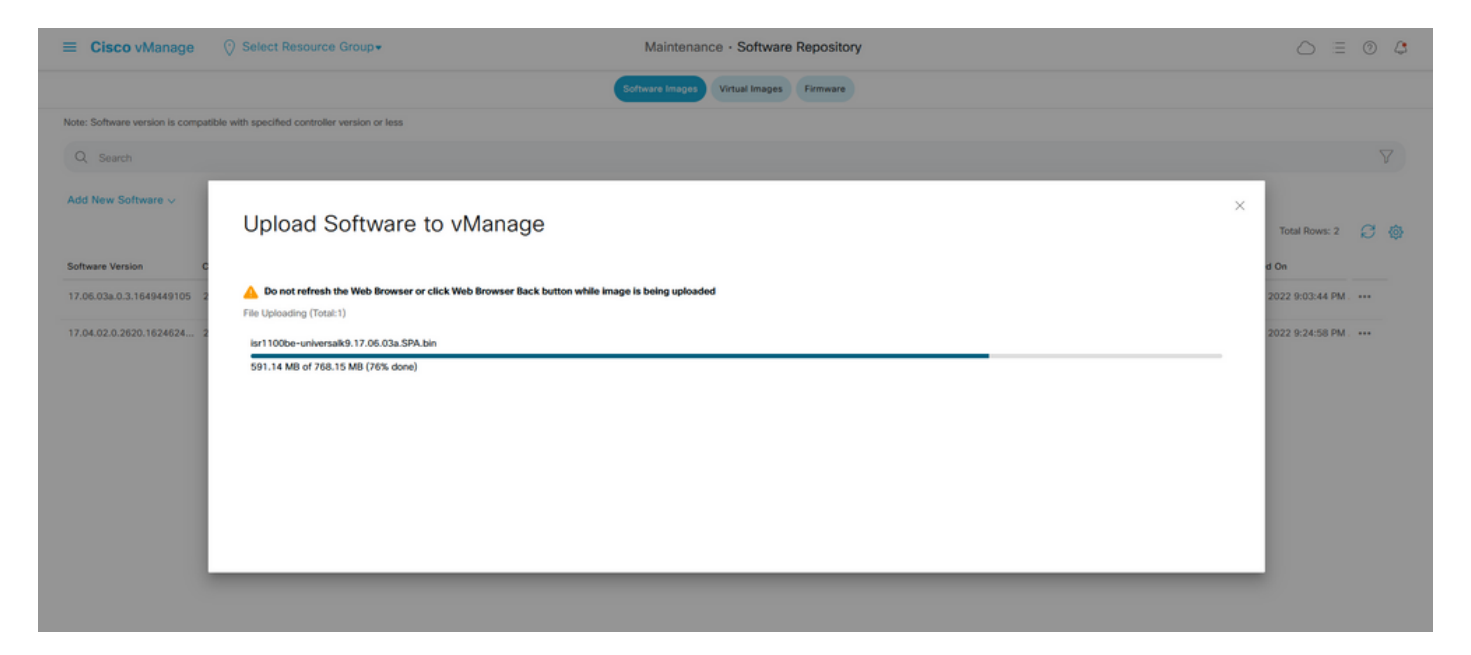

#### 4. 소프트웨어 저장소 섹션에서 이미지에 표시된 대로 이미지가 업로드되었는지 확인합니다.

| ■ Cisco vManage<br><sup>(2)</sup> Select Resource Group• |                               |                                  |                    | Maintenance ·          | Maintenance · Software Repository |                      |                   |                                           |                          |   |   |
|----------------------------------------------------------|-------------------------------|----------------------------------|--------------------|------------------------|-----------------------------------|----------------------|-------------------|-------------------------------------------|--------------------------|---|---|
|                                                          |                               |                                  |                    |                        | Software Images Virt              | tual Images Firmware |                   |                                           |                          |   |   |
|                                                          | Note: Software version is com | patible with specified controlle | er version or less |                        |                                   |                      |                   |                                           |                          |   |   |
|                                                          | Q Search                      |                                  |                    |                        |                                   |                      |                   |                                           |                          | V | 7 |
|                                                          | Add New Software 🗸            |                                  |                    |                        |                                   |                      |                   |                                           |                          |   |   |
| I                                                        |                               |                                  |                    |                        |                                   |                      |                   |                                           | Total Rows: 3            | ø | Ø |
|                                                          | Software Version              | Controller Version               | Software Location  | Available SMU Versions | Image Type                        | Architecture         | Version Type Name | Available Files                           | Updated On               |   |   |
|                                                          | 17.06.03a.0.3.1649449105      | 20.6.x                           | vmanage            | 0                      | Software                          | x86_64               | software          | [c1100-universalk9.17.06.03a.SPA.bln]     | 17 Jun 2022 9:03:44 PM . |   |   |
|                                                          | 17.06.03a.0.3.1649420665      | 20.6.x                           | vmanage            | 0                      | Software                          | x86_64               | software          | [Isr1100be-universalk9.17.06.03a.SPA.bin] | 17 Jun 2022 9:36:50 PM . |   |   |
| 1                                                        | 17.04.02.0.2620.1624624       | 20.4.x                           | vmanage            | 0                      | Software                          | x86_64               | software          | [c1100-universaik9.17.04.02.SPA.bin]      | 17 Jun 2022 9:24:58 PM . |   | - |

5. Maintenance(유지 관리) > Software Upgrade(소프트웨어 업그레이드) > WAN Edge(WAN 에지) 섹션으로 이동합니다. Hostname(호스트 이름) 확인란을 선택하여 디바이스를 선택하고 Upgrade(업그레이드)를 클릭합니다.

| ≡ Cisco vManage 	◊ Select       | Resource Group+              |                                | Maintenance · Softwar        | e Upgrade               |                                |                    | 0                      | = 0 | ) 4      |
|---------------------------------|------------------------------|--------------------------------|------------------------------|-------------------------|--------------------------------|--------------------|------------------------|-----|----------|
|                                 |                              |                                | WAN Edge Controller vManage  | Firmware                |                                |                    |                        |     |          |
| Q. Search                       |                              |                                |                              |                         |                                |                    |                        |     | $\nabla$ |
| 1 Rows Selected Upgrade Upgrade | e Virtual Image Activate Vir | tual Image Delete Virtual Imag | e Activate Deactivate De     | lete Available Software | Set Default Version            |                    |                        |     |          |
| Device Group All 🗸              |                              |                                |                              |                         |                                |                    | Total Rows: 1          | Ø   | ±₿       |
| Jostname System IP              | Chassis Number               | Site ID Device Model           | Reachability Current Version | Available Versions      | Default Version Available SMUs | Available Services | Up Since               |     |          |
| 🥑 😔 vedge_nutella               | ISR1100-4GLTENA              | 100 ISR 1100 4GL               | TE* (Vig reachable 20.4.1.2  | 19.2.1   20.1.3         | 20.1.3                         | 0                  | 17 Jun 2022 6:33:00 PM | CDT |          |

- 6. vManage 라디오 버튼을 클릭합니다.
- 7. 버전 드롭다운 목록에서 Cisco IOS XE 이미지를 선택합니다.
- 8. 활성화 및 재부팅 확인란과 확인 확인란을 선택합니다.
- 9. 업그레이드를 클릭합니다.

# Software Upgrade

Remote Server - vManage

# Platform Version vEdge-x86 17.06.03a.0.3.164942066 v Activate and Reboot

This is a migration trigger. Once device is upgraded, user must manually switch the device from the Devices page. Check 'Confirm' to continue.

Confirm

Upgrade

Cancel

10. 디바이스에서 업그레이드 프로세스를 시작하고 몇 분 정도 걸립니다. Task(작업) 보기에서 성공 적인 완료를 확인할 수 있습니다.

| =     | Cisco vManage                                                                                                    | Select Resource Group+             |                                   |                                  |                 |             |                              | 6                  | _ ≡       | 0 | C |
|-------|----------------------------------------------------------------------------------------------------|------------------------------------|-----------------------------------|----------------------------------|-----------------|-------------|------------------------------|--------------------|-----------|---|---|
| Soft  | ware Install   🕗 Validation Succe                                                                                                    | 55                                 |                                   |                                  |                 |             |                              | nitiated By: admin |           |   |   |
| Total | Task: 1   In Progress : 1                                                                                                    |                                    |                                   |                                  |                 |             |                              |                    |           |   |   |
| Q     | Search                                                                                                    |                                    |                                   |                                  |                 |             |                              |                    |           |   | 7 |
|       |                                                                                                    |                                    |                                   |                                  |                 |             |                              | Total              | I Rows: 1 | ø | ٩ |
| Θ     | Status                                                                                                    | Message                            | Hostname                          | System IP                        | Site ID         | Device Type | Device Model                 | vManage IP         |           |   |   |
| Θ     | O In progress                                                                                                    | Device: Downloading http://1.1     | 🛞 vedge_nutella                   | 1.1.1.100                        | 100             | WAN Edge    | ISR 1100 4GLTE* (Viptela OS) | 1.1.1.1            |           |   |   |
|       | [18-Jun-2022 2199147 UTC] Current active partition: 20.4.1.2<br>[18-Jun-2022 2199147 UTC] Upgrade Repussted for SN version: 17.66.03.0.0.1.164420665<br>[18-Jun-2022 2199147 UTC] Software Image isrlB0be-universalk5.17.60.03.0FA.bin<br>[18-Jun-2022 2199147 UTC] Software Image dominade may take upto 60 minutes<br>[18-Jun-2022 2199157 UTC] Contexton Image dominade may take upto 60 minutes<br>[18-Jun-2022 2199157 UTC] Software Image dominade may take upto 60 minutes<br>[18-Jun-2022 2199157 UTC] Software Image dominade may take upto 60 minutes |                                    |                                   |                                  |                 |             |                              |                    |           |   |   |
|       | [18-Jun-2022 2:39:53 UTC] Dev                                                                                                    | vice: Downloading http://l.l.l.1:8 | 000/software/package/isr1100be-ur | viversalk9.17.06.03a.5PA.bin?dev | iceId=1.1.1.100 |             |                              |                    |           | ~ |   |
|       |                                                                                                    |                                    |                                   |                                  |                 |             |                              |                    |           |   |   |

11. Configuration(컨피그레이션) > Devices(**디바이스)**로 이동하고 **WAN Edge List(WAN 에지 목록)** 탭을 클릭합니다.

12. 디스플레이 오른쪽에서 (...) More Actions(추가 작업)를 클릭하고 **Migrate Device(디바이스** 마 이그레이션)**를 선택합니다**.

| ≡ Ci            | isco vManage     | Select Resource G         | roup+                     |                           | Configuration · Devices     |                       |          |           |                    | $\bigcirc$               | 0 🗳           |
|-----------------|------------------|---------------------------|---------------------------|---------------------------|-----------------------------|-----------------------|----------|-----------|--------------------|--------------------------|---------------|
|                 |                  |                           |                           |                           | WAN Edge List Controllers   |                       |          |           |                    |                          |               |
| Q s             | Search           |                           |                           |                           |                             |                       |          |           |                    |                          | V             |
| Change          | e Mode 🧹 — Uploa | ad WAN Edge List Export B | ootstrap Configuration Sy | nc Smart Account Add PAYC | WAN Edges                   |                       |          |           | Total              | Rows: 8                  | C ±@          |
| State           | Device Model     | Chassis Number            | Serial No./Token          | Enterprise Cert Serial No | Certificate Expiration Date | Subject SUDI serial N | Hostname | System IP | Site ID            | Mode                     |               |
| $\odot$         | ISR 1100 4GLT    | ISR1100-4GLTENA-          |                           | NA                        | NA                          |                       | Router   | 1.1.1.100 | 100                | CLI                      |               |
| $\odot$         | ASR1001-X        |                           |                           | . NA                      | NA                          |                       |          |           | Running<br>Local C | Configuration            | on            |
| $\odot$         | vEdge Cloud      |                           |                           | NA                        | Jun 09 06:07:23 2032 UTC    |                       |          |           | Copy C             | WAN Edge<br>onfiguration |               |
| Ø               | vEdge Cloud      |                           |                           | . NA                      | NA                          |                       |          |           | General<br>Migrate | Device                   | Configuration |
| Ø               | CSR1000v         |                           |                           | NA                        | NA                          |                       |          |           | Templat<br>Device  | te Log<br>Bring Up       |               |
| Ø               | vEdge Cloud      |                           |                           | NA                        | NA                          |                       |          |           |                    | CLI                      |               |
| Ø               | CSR1000v         |                           |                           | . NA                      | NA                          |                       |          |           |                    | CLI                      |               |
| $(\mathcal{P})$ | CSR1000v         |                           |                           | NA                        | NA                          |                       |          |           |                    | CLI                      |               |

13. Migrate Device(디바이스 마이그레이션) 대화 상자에서 Yes(**예**)를 클릭하여 마이그레이션을 확 인합니다.

## Migrate Device

Device will be switched to cEdge, incase of vEdge to cEdge switch all vEdge stats, events history & configs will be lost. For new Nutella devices the OS change will be persisted Are you sure you want to migrate the Device?

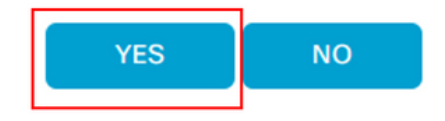

 $\times$ 

**참고:** 업그레이드 후 디바이스에는 SD-WAN 오버레이와의 제어 연결을 설정하는 기본 컨피 그레이션만 있습니다. vManage를 사용하여 추가 컨피그레이션을 추가할 수 있습니다.

#### CLI에서 Cisco cEdge 소프트웨어 Cisco IOS XE로 업그레이드

이 섹션은 Cisco ISR1100 및 ISR1100X 릴리스 20.4.1 이상에 적용됩니다.

1. vEdge 라우터에서 이미지 isr1100be.universalk9.<release>.SPA.bin을 전송합니다.

Router# request software install http/ftp/directory path (<u>http://,ftp://,scp://,/</u>)> reboot 2. 재부팅 후 제어 연결이 설정되었는지 확인합니다.

| Router#s | uter#show sdwan control connections |           |      |        |            |       |           |       |              |             |       |       |            |  |
|----------|-------------------------------------|-----------|------|--------|------------|-------|-----------|-------|--------------|-------------|-------|-------|------------|--|
|          |                                     |           |      |        |            | PEER  |           | PEER  |              |             | CONTR | OLLER |            |  |
| PEER     | PEER                                | PEER      | SITE | DOMAIN | PEER       | PRIV  | PEER      | PUB   |              |             | GROUP |       |            |  |
| TYPE     | PROT                                | SYSTEM IP |      |        | PRIVATE IP | PORT  | PUBLIC IP | PORT  | ORGANIZATION | LOCAL COLOR | PROXY | STATE | UPTIME     |  |
|          |                                     |           |      |        |            |       |           |       |              |             |       |       |            |  |
| vsmart   | dtls                                | 1.1.1.3   |      |        |            | 12546 |           | 12546 |              | default     | No    | up    | 0:00:00:24 |  |
| vbond    | dtls                                | 0.0.0.0   |      |        |            | 12346 |           | 12346 |              | default     |       | up    | 0:00:00:28 |  |
| vmanage  | dtls                                |           |      |        |            | 12946 |           | 12946 |              | default     | No    | up    | 0:00:00:26 |  |
|          |                                     |           |      |        |            |       |           |       |              |             |       |       |            |  |

3. 업그레이드가 확인되었는지 확인합니다.

Router#request platform software sdwan software upgrade-confirm

## 다음을 확인합니다.

설정이 올바르게 작동하는지 확인하려면 이 섹션을 활용하십시오.

#### vManage GUI

관리 > 유지 관리 > 소프트웨어 업그레이드로 이동합니다. 현재 버전 열에서 버전을 확인합니다. 디 바이스에는 Cisco IOS XE OS가 표시됩니다.

| ■ Cisco vMar       | nage 📀 Se | elect Resource Group | •       |                  | Maintenance · Softw         | are Upgrade        |                 |                |                    | $\bigcirc$           | ≡ ©    |
|--------------------|-----------|----------------------|---------|------------------|-----------------------------|--------------------|-----------------|----------------|--------------------|----------------------|--------|
|                    |           |                      |         | ( v              | AN Edge Controller vMana    | ge Firmware        |                 |                |                    |                      |        |
| Q. Search          |           |                      |         |                  |                             |                    |                 |                |                    |                      |        |
| 0 Rows Selected    |           |                      |         |                  |                             |                    |                 |                |                    |                      | ¢      |
| Device Group All 🗸 |           |                      |         |                  |                             |                    |                 |                |                    | Total Rows: 1        | Ø:     |
| Hostname           | System IP | Chassis Number       | Site ID | Device Model     | Reachability Current Versio | Available Versions | Default Version | Available SMUs | Available Services | Up Since             |        |
| Router             | 1.1.1.100 | ISR1100-4GLTEN/      | 100     | ISR 1100 4GLTEN/ | A (Creachable 17.06.03a.0.3 |                    | 17.06.03a.0.3   | 0              | 0                  | 17 Jun 2022 10:04:00 | PM CDT |

#### vManage CLI

명령을 입력합니다 show romvar - MIGRATION\_STATUS에서 마이그레이션이 성공했는지 확인합니다.

```
Router#show romvar
ROMMON variables:
    PS1 = rommon ! >
    CRYPTO_BI_THPUT = 10000
    RET_2_RTS =
    BOOT = bootflash:packages.conf,1;
    DEVICE_MANAGED_MODE = controller
    RANDOM_NUM = 342435660
    BSI = 0
    RET_2_RCALTS =
```

## 문제 해결

이 섹션에서는 설정 문제 해결에 사용할 수 있는 정보를 제공합니다.

Cisco IOS XE에서 로그를 확인합니다.

bootflash:migrationlogs vEdge의 로그를 확인합니다.

etc/Viptela/vedgemigration.cfg

이 번역에 관하여

Cisco는 전 세계 사용자에게 다양한 언어로 지원 콘텐츠를 제공하기 위해 기계 번역 기술과 수작업 번역을 병행하여 이 문서를 번역했습니다. 아무리 품질이 높은 기계 번역이라도 전문 번역가의 번 역 결과물만큼 정확하지는 않습니다. Cisco Systems, Inc.는 이 같은 번역에 대해 어떠한 책임도 지지 않으며 항상 원본 영문 문서(링크 제공됨)를 참조할 것을 권장합니다.